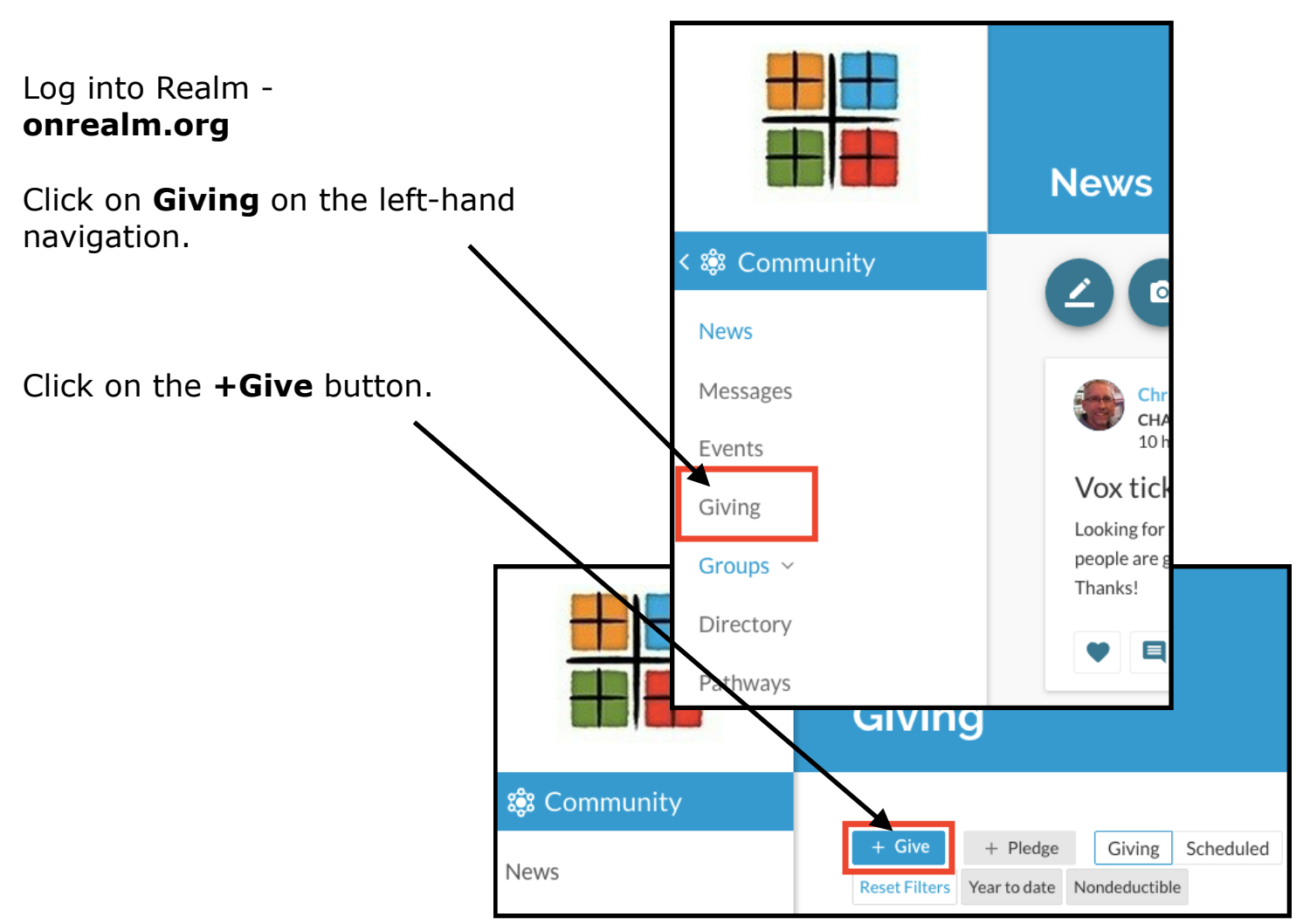

## Fill out the Give Now form...

- 1. Set the **amount**
- 2. Select the **fund** you want to contribute to
- 3. Specify the **frequency**
- 4. Set the payment date
- Set the start date This will likely be 01/01/2019
- 6. Select that you'd like to **specify an end date**
- Select the end date This will likely be
- 12/31/2019
  8. Specify the account, or add a payment method.
- 9. Click Give to save.

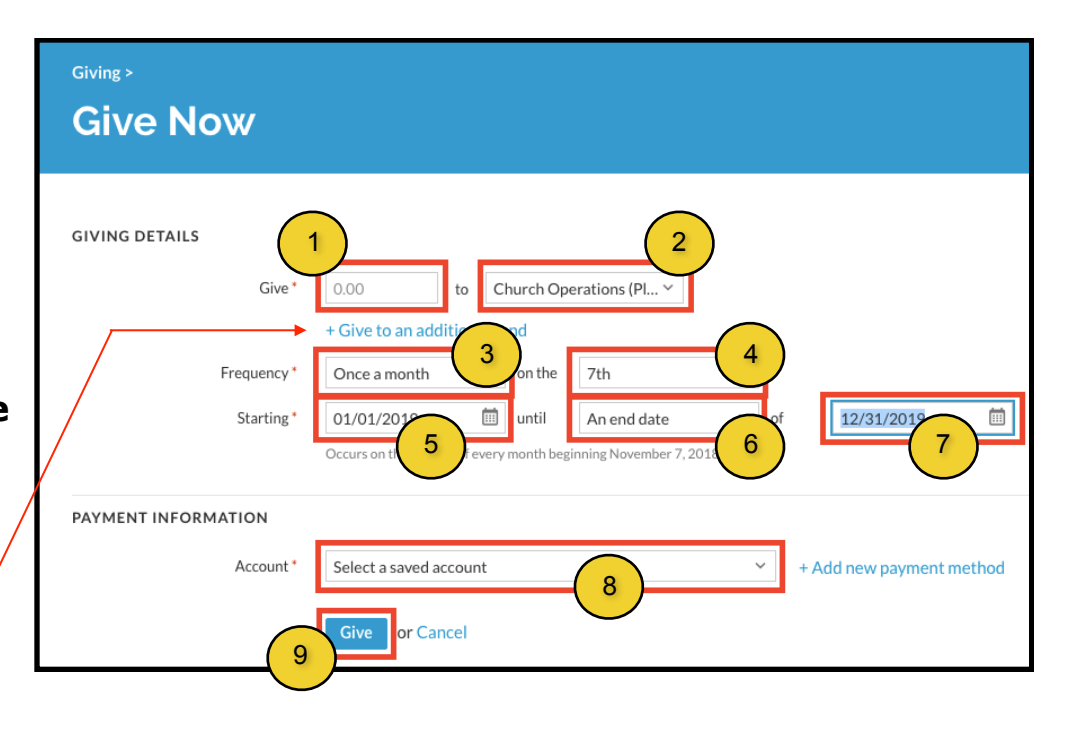

Click the +Give to an additional fund if you want to split your pledge payments into both Operations and Building funds.